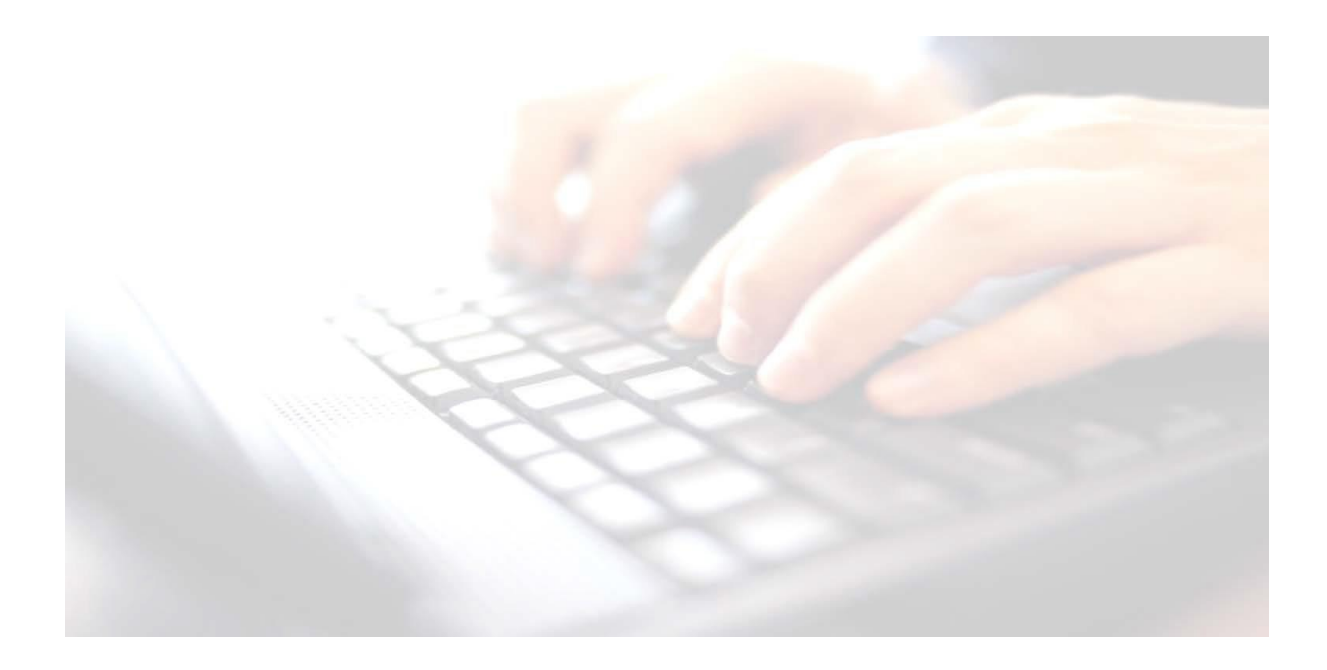

## **Appendix 10**

## Uploading reports to pupils' Linked Documents

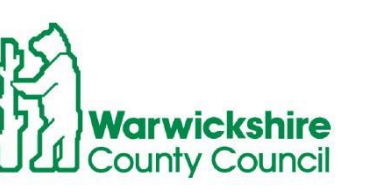

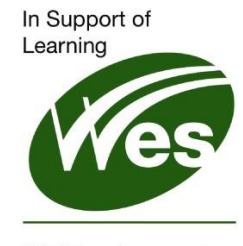

ICT Development Service

## **Uploading reports to the pupil's Linked Documents**

Once all the reports have been printed and sent out to Parents/Guardians, reports may be uploaded to the to the pupil's record, for future reference.

**NB:** This report does not get attached to a CTF, however assessment data is exported via CTF and would be available either in a marksheet or on the pupil's record via their linked Assessment tab in their record

To upload all pupils' reports at the same time, use the following instructions.

The following process works for all Key Stages. When working through the appropriate key stage wizard, when the marksheets screen is displayed, click **Next** at the bottom of the screen.

|        | with the second second s |                       |                        |                         |   |
|--------|----------------------------------------------------------------------------------------------------|-----------------------|------------------------|-------------------------|---|
| ilter: | Incomplete V Pl                                                                                                    | ase select a Markshee | at and click on the pe | ncil to enter/edit data |   |
| Templ  | ate                                                                                                    | Group                 | Last Used              | Complete                | 1 |
| Phonic | a Screening Year 2 2023                                                                                                    | Year 2                | 29/03/2023             |                         |   |
|        |                                                                                                    |                       |                        |                         |   |

## Example:

- Highlight KS Y2 Phonics Student Report 2023 from the list available.
- Choose either **Select All** or check the box alongside those pupils who took the test, by entering a tick in the Checkbox alongside their name.
- Click <sup>b</sup>.to the right of the **Individual Report Format** panel

| KS1 12 Phonics Comparative Eng 2023         01/09/2022           KS1 12 Phonics Student Eng 2023         01/09/2022           Iembership Dates for Group : Year 2            From         30/03/2023         To         30/03/2023         Refresh           Group Filter         Question         Question         Question         Question | <sup>(</sup> |
|----------------------------------------------------------------------------------------------------|--------------|
| KS1 V2 Phonics Student Eng 2023         01/09/2022           Iembership Dates for Group : Year 2           From         30/03/2023         S         Refresh           Group Filter         Q                                                                                                    |              |
| embership Dates for Group : Year 2<br>From 30/03/2023 S To 30/03/2023 S Refresh                                                                                                    |              |
| embership Dates for Group : Year 2<br>From 30/03/2023 S To 30/03/2023 S Refresh<br>Group Filter                                                                                                    |              |
| From 30/03/2023 S To 30/03/2023 Refresh                                                                                                    |              |
| Sroup Filter                                                                                                    |              |
| Group Filter                                                                                                    |              |
|                                                                                                    |              |
|                                                                                                    |              |
| tudents                                                                                                    |              |
| Sumame Forename DOB Reg Grp                                                                                                    | ^            |
| Aditya Zayan 20/05/2016 2GH                                                                                                    |              |
| Andrews Izabel 10/10/2015 2JB                                                                                                    |              |
| Amitage Elise 04/06/2016 2GH                                                                                                    |              |
|                                                                                                    |              |
| ✓ Atkins Austin 22/05/2016 2GH                                                                                                    |              |
|                                                                                                    |              |

A message should appear bottom left-hand side of the screen to say

Reports have been

Reports uploaded successfully.
 uploaded successfully.

This will put a copy of the report on the pupil's record under Linked Documents

To check the upload has been successful, select a pupil in that particular cohort, open their record and under the **Links** menu, to the right of the screen, click on **Linked Documents**. These reports may be viewed and printed if necessary. **Example screen shot** 

| 1 Basic Details                             |                                                                  |                                   |                            |                                | 🛆 💌 Links 🛛 😵                        |
|---------------------------------------------|------------------------------------------------------------------|-----------------------------------|----------------------------|--------------------------------|--------------------------------------|
| Legal Forenam                               | e Paul                                                           | Photograph                        |                            |                                | Linked Documents                     |
| Middle Name(s                               | i)                                                               |                                   |                            |                                | Data Collection Sheet                |
| Legal Surname                               | Abrams                                                           |                                   | A 1                        |                                | Send Message<br>Student Teacher View |
| Preferred Sum                               | ame Abrams                                                       |                                   | 1111                       |                                | History                              |
| Preferred Fore                              | name [Paul                                                       |                                   |                            |                                | SEN                                  |
| Date of birth                               | 15/12/2014                                                       | 5                                 |                            |                                | Exclusions                           |
| Age                                         | 7 years, 4 months                                                |                                   |                            |                                | Timetable                            |
| Gender                                      | Male                                                             | - L                               |                            |                                | Classes                              |
| Birth Certificate                           | e Seen                                                           |                                   | History                    |                                | Dinner Money Financials              |
| Protect from Bu                             | Jk Data                                                          |                                   |                            |                                | Communication Log                    |
| Guick Note                                  | 1                                                                |                                   |                            |                                | Intervention Report                  |
|                                             |                                                                  |                                   |                            |                                |                                      |
| Documer                                     | nts linked to: Paul Abrams                                       |                                   |                            |                                | ? ×                                  |
| Documer Paul Abrama                         | nts linked to: Paul Abrams                                       |                                   |                            |                                | ? ×                                  |
| Paul Abrama                                 | nts linked to: Paul Abrams<br>s                                  |                                   |                            |                                | ? ×                                  |
| Paul Abrame                                 | nts linked to: Paul Abrams<br>s                                  |                                   |                            |                                | ? ×                                  |
| Documer<br>Paul Abrame<br>Save              | nts linked to: Paul Abrams<br>Undo                               | ~                                 |                            |                                | ? ×                                  |
| Documer Paul Abrame Save Type Any Documents | nts linked to: Paul Abrams                                       | Y                                 |                            |                                | ? ×                                  |
| Type Any<br>Attachment                      | nts linked to: Paul Abrams Diddo Summay                          | ∨<br>Type                         | Owner                      | Last Modified On               | ? ×                                  |
| Type An<br>Documents<br>Attachment          | nts linked to: Paul Abrams Undo Summay Peopot KS1 Y2 Phonics Com | ✓<br>Type<br>AN Individual Report | Owner<br>Grosvenor Gillian | Last Modified On<br>28/04/2022 | ? ×                                  |